# SENZ WIFI Nastavení Google Assistant

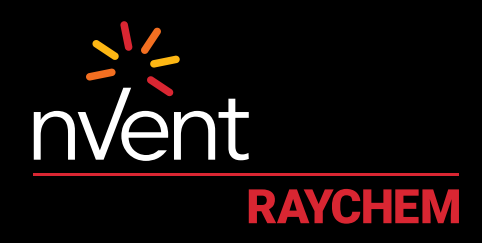

## KOMFORT, KTERÝ SI ZASLOUŽÍTE

#### NASTAVENÍ A SYSTÉMOVÉ POŽADAVKY

Dříve, než budete pokračovat dále, zkontrolujte následující:

- Ve smartphonu je stažena a nainstalována aplikace SENZ WIFI (aplikaci SENZ WIFI si stáhněte z App Store nebo Google Play).
- V aplikaci SENZ WIFI je nastaven účet s vlastním uživatelským jménem a heslem.
- · Je nainstalován alespoň jeden propojený termostat SENZ WIFI.
- Ověřte, zda je možné ovládat termostat(y) SENZ WIFI prostřednictvím aplikace SENZ WIFI.
- Ve smartphonu je stažena aplikace **Google Home**.

Po splnění všech předchozích požadavků proveďte následující kroky k**nastavení Google Assistant** pro termostat SENZ WIFI:

(POZNÁMKA: Snímky obrazovek aplikace se mohou lišit v závislosti na použitém smartphonu.)

#### JAK UMOŽNIT NASTAVENÍ GOOGLE ASSISTANT PRO TERMOSTAT SENZ WIFI

| 1 | Otevřete <b>aplikaci Google</b><br>Home na smartphonu.                                                                                                    | 5 Vyhledejte položku <b>"SENZ</b><br>WIFI Thermostat" a klikněte<br>na ni.                                                                                                    | 8 Kliknutím na tlačítko " <b>Done</b> "<br>v levém horním rohu zavřete<br>stranu aplikace.                                                                                                    | 12 Vyberte místnost pro<br>termostat SENZ WIFI<br>a klikněte na tlačítko "Next" |
|---|----------------------------------------------------------------------------------------------------|----------------------------------------------------------------------------------------------------|----------------------------------------------------------------------------------------------------|---------------------------------------------------------------------------------|
| 2 | Klikněte na znaménko "+" pro<br>přidání zařízení.                                                                                                    | × <u>inc</u> × 0,                                                                                                    | 9 Nyní by se měl(y) zobrazit<br>termostat (y) SENZ WIFI, kte-<br>ré isou dostupné k propojení                                                                                                    | v pravem doinim ronu.                                                           |
|   | 47 9422 V 1001                                                                                                    | And a second second sec | se službou Google Home                                                                                                    | Ling Rom                                                                        |
|   | •                                                                                                    | Add over                                                                                                    | and The second second s |                                                                                 |
|   | Home                                                                                                    | C 30%2 WHI Thermater                                                                                                    | x -                                                                                                    |                                                                                 |
|   | Bet op transierheid personne in                                                                                                    |                                                                                                    |                                                                                                    |                                                                                 |
|   |                                                                                                    |                                                                                                    | Choose device                                                                                                    |                                                                                 |
|   |                                                                                                    | qwertyuiop                                                                                                    |                                                                                                    |                                                                                 |
|   | - She hars a                                                                                                    | asdfghjkl                                                                                                    | 0° 0°                                                                                                    |                                                                                 |
|   | Barboson<br>I generat                                                                                                    | o z x c v b n m c                                                                                                    | Baltroom. Kitcheri                                                                                                    | Create row                                                                      |
|   | 0                                                                                                    | 133 (B) 0 mate                                                                                                    | Formula: Normold                                                                                                    |                                                                                 |
|   |                                                                                                    |                                                                                                    | 0°                                                                                                    |                                                                                 |
|   | a e                                                                                                    | A Přihlaste se k účtu                                                                                                    | Living Buows                                                                                                    |                                                                                 |
|   |                                                                                                    | Id.senzthermostat.nVent.com                                                                                                    | Rear and a second second second second second second second second second second second second second second se                                                                                                    | 13 a míotracti pro věcohov                                                      |
|   | Klikněte na " <b>Set up device</b> ".                                                                                                    | iména a hesla pro aplikaci                                                                                                    |                                                                                                    | termostaty SENZ WIEI                                                            |
| 3 |                                                                                                    | SENZ WIFI                                                                                                    | Vyberte jeden termostat (je-li                                                                                                    | (pokud se používá několik                                                       |
|   | X Add and manage                                                                                                    | at * 0420 4 505.00                                                                                                    | 10 k dispozici několik termosta-                                                                                                    | termostatů) ve vašem účtu.                                                      |
|   | Anthe Rene                                                                                                    | Dime 🖷 Managhambatat nor 🖒                                                                                                    | tů) a klikněte na tlačítko                                                                                                    | Nypí uvidíte termostaty SEN7                                                    |
|   | O Set up device                                                                                                    | -                                                                                                    | "Next" v pravém dolním rohu.                                                                                                    | 14 WIFL v aplikaci Google Home.                                                 |
|   | 12. Add particul to frome                                                                                                    | Senz-WIE                                                                                                    |                                                                                                    |                                                                                 |
|   | A Company and an and                                                                                                    | Probability in the provide strength of the                                                                                                    |                                                                                                    | AT 9628 9 100%                                                                  |
|   |                                                                                                    | Among grant part                                                                                                    | Choose device                                                                                                    | + 0                                                                             |
|   | Course on a come                                                                                                    | Contraction of the local division of the local division of the loc |                                                                                                    | Home                                                                            |
|   | And Legisland                                                                                                    | And the second distance in the second                                                                                                    |                                                                                                    |                                                                                 |
|   | C Yoless                                                                                                    |                                                                                                    |                                                                                                    | Contraction of the                                                              |
|   | 7 Music                                                                                                    | Privace Hurce<br>First User License Agreement                                                                                                    | Radiotom Köpter<br>Terrender Terrende                                                                                                    | V (13)                                                                          |
|   | Podcasts                                                                                                    | Sector of Sector                                                                                                    |                                                                                                    | rights Marine                                                                   |
|   |                                                                                                    | O D                                                                                                    | 0                                                                                                    |                                                                                 |
| Л | V části "Works with Google"                                                                                                    | Kdvž se zobrazí požadavek                                                                                                    | Living Rivers                                                                                                    | Terrate large                                                                   |
| 4 | kliknete na "Have sometning                                                                                                    | 7 na propojení účtu Google                                                                                                    | - PH                                                                                                    |                                                                                 |
|   |                                                                                                    | s účtem id.senzthermostat.                                                                                                    |                                                                                                    |                                                                                 |
|   | ۲                                                                                                    | nVent.com, klikněte na " <b>Yes,</b>                                                                                                    | 11 pro tormostat CENIZ WILE                                                                                                    | Q                                                                               |
|   |                                                                                                    | Allow                                                                                                    | a klikněte na tlačítko. Next"                                                                                                    |                                                                                 |
|   | Set up                                                                                                    |                                                                                                    | v pravém dolním rohu.                                                                                                    | 15 z blasových příkazů                                                          |
|   | Bet up new devices or add aviding<br>devices and services to post Neme                                                                                                    |                                                                                                    |                                                                                                    | uvedených v tabulce níže                                                        |
|   |                                                                                                    | rwint                                                                                                    | < -                                                                                                    | s použitím názvu termostatu,                                                    |
|   | New desires                                                                                                    | <u>×</u> =                                                                                                    | Choose a home                                                                                                    | který jste přiřadili k SENZ                                                     |
|   | <ul> <li>Berling teper develops<br/>Transfer internet. Commentation, second</li> </ul>                                                                                                    | -                                                                                                    | New If the addition to control the devices                                                                                                    | WIFI, nebo <b>místnosti</b> , kde                                               |
|   | Per Company, New York, C. Ling, C. H. Sannah, S. Sannah, Sannah, Sannah, Sannah | nvent present                                                                                                    |                                                                                                    | jsou umisieny inteligenthi<br>reproduktory kompatibilati                        |
|   |                                                                                                    | Paramet Internation                                                                                                    | 20 Human                                                                                                    | s technologií Google                                                            |
|   | Have constituting already set up?                                                                                                    | Personal Internation<br>for survey in your and address for                                                                                                    |                                                                                                    | Assistant.                                                                      |
|   | Long plane behavior Perene biomorphic from<br>Persigns may work to read description and                                                                                                    | Georgie Australia (c. anima pran<br>Rentscala)                                                                                                    | Come another home                                                                                                    |                                                                                 |
|   |                                                                                                    | The Allow No. Do Not Allow                                                                                                    |                                                                                                    | •<br>•<br>•                                                                     |
|   | i                                                                                                    | < 0 0                                                                                                    |                                                                                                    |                                                                                 |

### PŘÍKLAD HLASOVÝCH PŘÍKAZŮ

| Požadovaná činnost                              | Co se stane                                                                                                    | Lze použít pro                          | Hlasový příkaz                                                                       | Příklad textu                                                       |
|-------------------------------------------------|----------------------------------------------------------------------------------------------------|-----------------------------------------|--------------------------------------------------------------------------------------|---------------------------------------------------------------------|
| Nastavení konkrétní<br>teploty                  | Změna nastavené teploty na požadovanou<br>hodnotu.<br>Poznámka:<br>V týdenním plánu (program 1, 2 nebo 3) se<br>po 2 hodinách obnoví provádění plánu.<br>V konstantním režimu je tato akce trvalá. | Jednotlivý<br>termostat nebo<br>skupina | "Hey Google, set <b>[název termostatu/</b><br><b>skupiny]</b> to <b>[teplota]</b> ." | "Hey Google, set<br><b>Bathroom</b> to <b>22</b><br>degrees."       |
| Uvedení termostatu<br>do konstantního<br>režimu | Uvádí termostat do konstantního režimu                                                                                                    | Jednotlivý<br>termostat nebo<br>skupina | "Hey Google, set <b>[název termostatu/<br/>skupiny]</b> to HEAT."                    | "Hey Google, set<br><b>Kitchen</b> to HEAT."                        |
| Nastavení<br>termostatu<br>na týdenní plán      | Nastavuje termostat na posledně použití<br>týdenní plán (tj. programový režim =<br>program 1, program 2 nebo program 3).                                                                           | Jednotlivý<br>termostat nebo<br>skupina | "Hey Google, set <b>[název termostatu/</b><br><b>skupiny]</b> to AUTOMATIC."         | "Hey Google, set<br><b>Living Room</b> to<br>AUTOMATIC."            |
| Vypnutí<br>termostatu (režim<br>nepřítomnosti)  | Nastavuje termostat do konstantního<br>režimu a mění nastavenou teplotu<br>na 5 °C. Tímto se efektivně vypíná systém<br>podlahového vytápění.                                                      | Jednotlivý<br>termostat nebo<br>skupina | "Hey Google, turn <b>[název termostatu/<br/>skupiny]</b> OFF."                       | "Hey Google, turn<br><b>Bathroom</b> OFF."                          |
| Zjištění aktuální<br>teploty                    | Neprovádějí se žádné změny. Oznámí se<br>aktuální teplota.                                                                                                    | Jednotlivý<br>termostat nebo<br>skupina | "Hey Google, what is <b>[název termostatu/<br/>skupiny]</b> temperature?".           | "Hey Google,<br>what is <b>Kitchen</b><br>temperature?".            |
| Mírné zvýšení teploty                           | Zvýšení nastavené teploty o 1,5 °C.<br>Poznámka:<br>V týdenním plánu (program 1, 2 nebo 3) se<br>po 2 hodinách obnoví provádění plánu.<br>V konstantním režimu je tato akce trvalá.                | Jednotlivý<br>termostat nebo<br>skupina | "Hey Google, increase temperature of<br>[název termostatu/skupiny]."                 | "Hey Google,<br>increase<br>temperature of<br><b>Living Room</b> ." |
| Mírné snížení teploty                           | Snížení nastavené teploty o 1,5 °C.<br>Poznámka:<br>V týdenním plánu (program 1, 2 nebo 3) se<br>po 2 hodinách obnoví provádění plánu.<br>V konstantním režimu je tato akce trvalá.                | Jednotlivý<br>termostat nebo<br>skupina | "Hey Google, decrease temperature of <b>[název termostatu/skupiny]</b> ."            | "Hey Google,<br>decrease<br>temperature of<br><b>Bathroom</b> ."    |

Česká republika

Tel +420 606 069 618 czechinfo@nVent.com

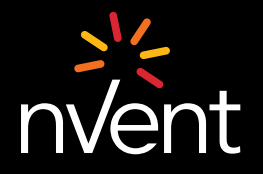

Naše portfolio silných značek: CADDY ERICO HOFFMAN RAYCHEM SCHROFF TRACER

©2021 NVent. Všechny značky a loga nVent jsou vlastnictvím společnosti nVent Services GmbH nebo jejích poboček, nebo jsou jimi licencovány. Všechny další ochrann známky jsou majetkem příslušných vlastníků. Společnost nVent si vyhrazuje právo na změnu technických parametrů bez upozormění. ZVVVIEV MV ELIGOR Serzivičnoso 27 2101